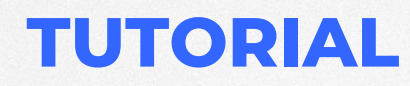

TUTORIAL PARA ATUALIZAR FIRMWARE NO TCBR200

# THIN CLIENT BRASIL

Revisado em 09/2022

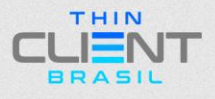

#### TUTORIAL PARA ATUALIZAR FIRMWARE NO TCBR200

### 1º Passo: Abra o Software Factory tool 1.33.

| 1                           |                              |                 |             |                |         |             |          |
|-----------------------------|------------------------------|-----------------|-------------|----------------|---------|-------------|----------|
| 두 Firmware 🚫 Run            | Upgrade O Restore            | Demo            | Language    | 🔶 Exit         |         |             |          |
| irmware                     |                              |                 |             | Firmware Ver:  |         |             |          |
|                             |                              |                 |             | Loader Ver:    |         |             | <i>.</i> |
| Demo                        |                              |                 |             | Chip:          |         |             |          |
| ID Fail                     | Device List                  | Device Type     | ID          | Upgrade Prompt | ID      | Success     |          |
|                             | - 😡 My Computer              |                 |             |                | ^       |             |          |
|                             | RootHub20                    |                 |             |                |         |             |          |
|                             |                              |                 |             |                |         |             |          |
|                             | Port[2]                      |                 |             |                |         |             |          |
|                             |                              |                 |             |                |         |             |          |
|                             |                              |                 |             |                |         |             |          |
|                             | Port[5]                      |                 |             |                |         |             |          |
|                             |                              |                 |             |                |         |             |          |
|                             |                              |                 |             |                |         |             |          |
|                             |                              |                 |             |                |         |             |          |
|                             |                              |                 |             |                |         |             |          |
|                             |                              |                 |             |                |         |             |          |
|                             |                              |                 |             |                |         |             |          |
|                             |                              |                 |             |                | -       |             |          |
|                             |                              |                 |             |                | -       |             |          |
|                             |                              |                 |             |                | -       |             |          |
|                             |                              |                 |             |                | -       |             |          |
|                             |                              |                 |             |                | ~       |             |          |
| 1                           | < <                          |                 |             | >              |         |             |          |
|                             |                              |                 |             |                |         |             |          |
| fizard:                     |                              |                 |             |                |         |             |          |
| 1.First use, Tag USB port:p | lug device in, record ID sho | owing on the to | ol.Tag all. |                | Success | s: <b>O</b> |          |
| 2. After pluging device in, | connect another until devic  | e is doing upg  | rade.       |                |         | •           |          |
| 3.led is green, plug device | in;led is red,do not plug    | device in or o  | ut.         |                | Fail:   | 0           |          |
| 4. After finishing upgrade, | green to show success, red t | o show failure. |             |                | Total   | 0           |          |
|                             |                              | e               |             |                | Total:  | v           |          |

## 2º Passo: abra o arquivo imagem do firmware fornecido pela Thin

### Client Brasil.

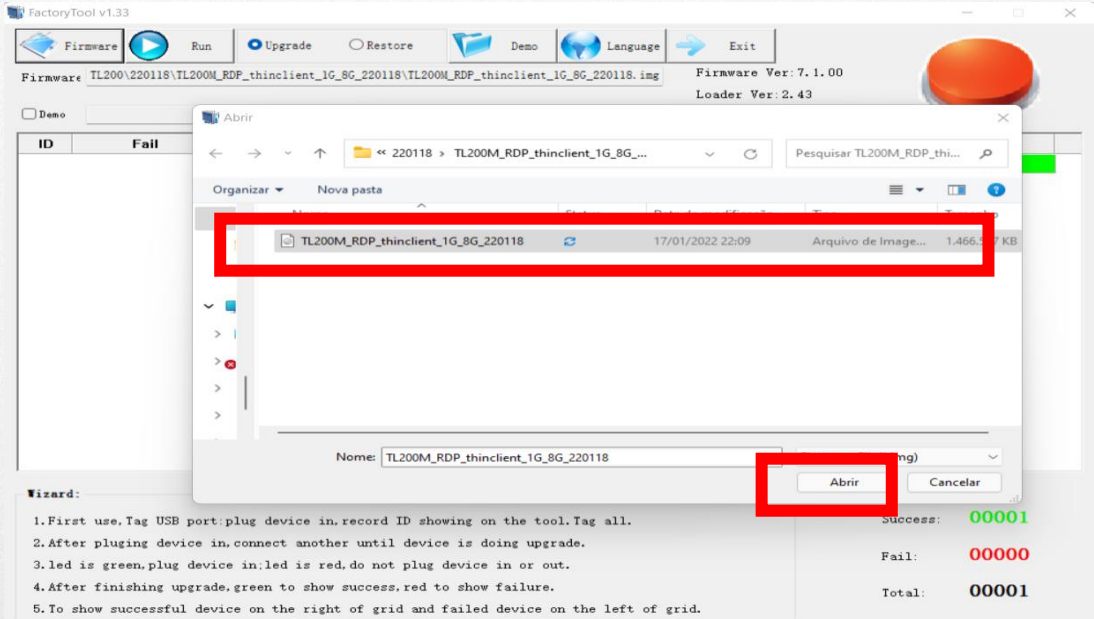

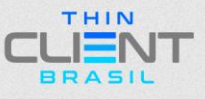

#### TUTORIAL DE FUNCIONALIDADE DO APLICATIVO THIN CLIENT MANAGER

### 3º Passo: Espere até que o arquivo carregue completamente.

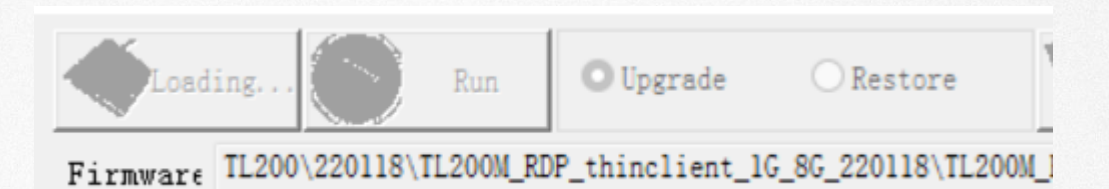

| 🔶 Firmwar             | e 💽 Rur         | n       | ● Upgrade      | ○ Restore       | Demo              | Kenter La    | nguage 🔶 Exit                                |                    |          |         |
|-----------------------|-----------------|---------|----------------|-----------------|-------------------|--------------|----------------------------------------------|--------------------|----------|---------|
| irmware E:\]<br>]Demo | BaiduYunDownloa | ad\2019 | 907\F1200M-202 | 01217\20201217\ | FL200M_thinclient | _20201217. i | ng Firmware Ve<br>Loader Ver:<br>Chip:RK322H | ar: 7.1.00<br>2.43 |          |         |
| ID                    | Fail            | ^       | Dev            | ice List        | Device Type       | ID           | Upgrade Promp                                | t                  | ID       | Success |
|                       |                 | -       | ⊟-💭 My Co      | mputer          |                   |              |                                              | ^                  |          |         |
|                       |                 |         | E-IN Roc       | otHub20         |                   |              |                                              |                    |          |         |
|                       |                 |         | - <del>~</del> | Port[1]         |                   |              |                                              |                    |          |         |
|                       |                 |         | - <del>4</del> | Port[2]         |                   |              |                                              |                    |          |         |
|                       |                 |         | ÷              | Port[3]         |                   |              |                                              |                    |          |         |
|                       |                 |         | ÷              | Port[4]         |                   |              |                                              |                    |          |         |
|                       |                 |         | ÷              | Port[5]         |                   |              |                                              |                    |          |         |
|                       |                 |         | E B Roc        | otHub20         |                   |              |                                              |                    |          |         |
|                       |                 |         | -4             | Port[1]         |                   |              |                                              |                    |          |         |
|                       |                 |         | - <del>+</del> | Port[2]         |                   |              |                                              |                    |          |         |
|                       |                 |         | ÷              | Port[3]         |                   |              |                                              |                    |          |         |
|                       |                 |         | -4             | Port[4]         |                   |              |                                              |                    |          |         |
|                       |                 |         | 🖶 🔛 Roc        | otHub20         |                   |              |                                              |                    |          |         |
|                       |                 |         | - <del>~</del> | Port[1]         |                   |              |                                              |                    |          |         |
|                       |                 |         | - <del>~</del> | Port[2]         |                   |              |                                              |                    |          |         |
|                       |                 |         | - <del>+</del> | Port[3]         |                   |              |                                              |                    |          |         |
|                       |                 |         | - <del>•</del> | Port[4]         |                   |              |                                              |                    |          |         |
|                       |                 |         | - <del>~</del> | Port[5]         |                   |              |                                              | ~                  |          |         |
|                       |                 | $\sim$  | <              |                 |                   |              |                                              | >                  |          |         |
|                       |                 |         |                |                 |                   |              |                                              |                    |          |         |
| lzard:                |                 |         |                |                 |                   |              |                                              |                    |          |         |
| 1.First us            | e,Tag USB por   | t:plu   | ug device in   | ,record ID sł   | nowing on the to  | ol.Tag al    | 1.                                           |                    | Success: | 0       |
| 2.After plu           | uging device    | in, co  | onnect anoth   | er until devi   | ce is doing upg   | rade.        |                                              |                    | Foilt    | 0       |
| 3.led is g            | reen, plug dev  | vice :  | in;led is re   | d, do not pluş  | device in or o    | ut.          |                                              |                    | Fall.    | U       |
| 4.After fi            | nishing upgra   | ade, gr | reen to show   | success, red    | to show failure   |              |                                              |                    | Total:   | 0       |
|                       | nucceseful de   | uri de  | on the rich    | t of grid and   | failed device     | on the lo    | et of avid                                   |                    |          |         |

4º Passo: Instale o driver do thin client no PC que está usando para atualizá-lo.

| OneDrive - Personal > TCBR - SUPORTE | > FactoryTool_v | 1.33 > Driver >     |                   |
|--------------------------------------|-----------------|---------------------|-------------------|
| Nome                                 | Status          | Data de modificação | Тіро              |
| <b>x</b> 64                          | $\odot$         | 03/03/2022 09:09    | Pasta de arquivos |
| <b>x</b> 86                          | $\odot$         | 03/03/2022 09:09    | Pasta de arquivos |
| 🖀 fuzhou_usb_4400000_x64_1117        | $\odot$         | 12/07/2021 04:37    | Aplicativo        |
| 🗐 更新记录                               | $\odot$         | 04/08/2014 23:41    | Documento de Te   |

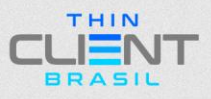

#### TUTORIAL DE FUNCIONALIDADE DO APLICATIVO THIN CLIENT MANAGER

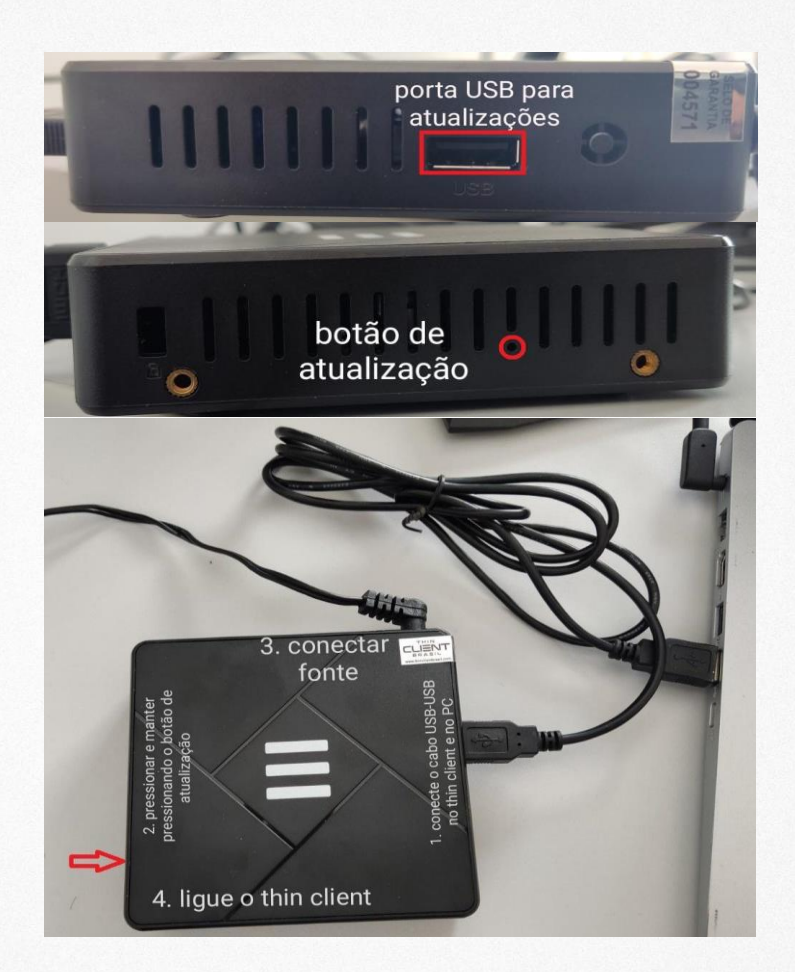

5º Passo: Siga o passo a passo para iniciar o processo:

- 1. Conecte o cabo USB-USB no thin client e no PC;
- Aperte o botão de atualização e mantenha-o pressionado até que o Software inicie o processo;
- 3. Conecte a fonte;
- 4. Ligue o Thin Client.

**6° Passo:** O Software irá reconhecer o thin client, como mostrado na figura (Loader 4, indica que a porta USB no PC é a 4).

| - |               |        |   |  |
|---|---------------|--------|---|--|
|   | 🗄 🎬 RootHub20 |        |   |  |
|   | - 🌳 Port[1]   |        |   |  |
|   |               |        |   |  |
|   | - Port[3]     |        |   |  |
|   | - Port[4]     | Loader | 4 |  |
|   |               |        |   |  |

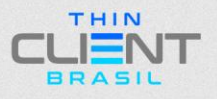

#### TUTORIAL DE FUNCIONALIDADE DO APLICATIVO THIN CLIENT MANAGER

**7º Passo:** Clique em RUN para iniciar o processo. **(ASSIM QUE O PROCESSO INICIAR, VOCÊ PODE SOLTAR O BOTÃO DE ATUALIZAÇÃO NO THIN CLIENT).** 

| Firmer       Ent       Ent       Ent         Firmer       Estor       End       End       End       End         Firmer       Estor       End       End       End       End         Firmer       Estor       End       End       End       End       End         Firmer       Estor       Ender       Ender                                                                                                    | actoryTool v1.33 |                |                |                 |                   |               |                |        |          | - 0     | ×      |
|----------------------------------------------------------------------------------------------------|------------------|----------------|----------------|-----------------|-------------------|---------------|----------------|--------|----------|---------|--------|
| Firmware       E:Kaidu'unDownload.201907.1912001/217.920201217.912001/217.110       Loader Ver: 2.43         Demo       Chip:RK322H         D       Fail       Device List       Device Type       D       Upgrade Prompt         ID       Fail       Port[5]       ID       Upgrade Prompt       ID       Success         V       Port[3]       Port[4]       Port[3]       Port[3]       Port                                                                                                    | 🔶 Firmware 🚺     | Run            | ◉ Upgrade      | ○ Restore       | 📁 Дето            | Lang          | uage 🔶 Exit    |        |          |         |        |
| Loader Ver: 2.43<br>Chip: RK322H  Device List Device Type D Upgrade Prompt D Upgrade Prompt D | rmware E:\Baidul | YunDownload\20 | 1907\F1200M-20 | 201217\20201217 | FL200M_thinclient | _20201217.img | Firmware Ver:  | 1.1.00 |          |         |        |
| Device List       Device Type       ID       Upgrade Prompt       ID       Success         ID       Fail       Image: Second back of the second back of the sec                                                                                                    |                  |                |                |                 |                   |               | Loader Ver:2.4 | 13     |          |         | 9      |
| ID       Fail       Device list       Device Type       ID       Upgrade Prompt         ID       ID       Success         ID       ID       Success         ID       ID       Success         ID       ID       Success         ID       ID       Success         ID       ID       Success         ID       ID       Success         ID       ID       Success         ID       ID       Success         ID       ID       Success                                                                                                    | Demo             |                |                |                 |                   |               | Chip:RK322H    |        |          |         |        |
| Image: Success:     Image: Success:     Image: Success: <td< td=""><td>ID Fa</td><td>nil ^</td><td>De</td><td>vice List</td><td>Device Type</td><td>ID</td><td>Upgrade Prompt</td><td>_</td><td>ID</td><td>Success</td><td>~</td></td<>                                                                                                    | ID Fa            | nil ^          | De             | vice List       | Device Type       | ID            | Upgrade Prompt | _      | ID       | Success | ~      |
| Image: Success:       0         Image: Success:       0                                                                                                    |                  |                |                | Port[5]         |                   |               |                | ^      |          |         |        |
| Image: Success:       0         Image: Success:       0         Image: Success:       0                                                                                                    |                  |                | E NUB RO       | ootHub20        |                   |               |                |        |          |         |        |
| Image: Port[2]       Image: Port[3]         Image: Port[3]       Image: Port[3]         Image: Port[3]       Image: Por                                                                                                    |                  |                |                | Port[1]         |                   |               |                |        |          |         |        |
| Image: Success:       0         Image: Success:       0                                                                                                    |                  |                |                | Port[2]         |                   |               |                |        |          |         |        |
| Image: Success:       0         Image: Success:       0                                                                                                    |                  |                |                | Port[3]         |                   |               |                |        |          |         |        |
| I.First use, Tag USB port:plug device in, record ID showing on the tool. Tag all.       Success:       0                                                                                                    |                  |                |                | Port[4]         |                   |               |                |        |          |         |        |
| I.First use, Tag USB port:plug device in, record ID showing on the tool. Tag all.       Success:       0                                                                                                    |                  |                | E B Ro         | otHub20         |                   |               |                |        |          |         |        |
| I.First use, Tag USB port: plug device in, record ID showing on the tool. Tag all.     Success:     0                                                                                                    |                  |                | -4             | Port[1]         |                   |               |                |        |          |         |        |
| Image: Success:       0                                                                                                    |                  |                | -4             | Port[2]         |                   |               |                |        |          |         |        |
| Tizard:                                                                                                    |                  |                | -4             | Port[3]         |                   |               |                |        |          |         |        |
| I.First use, Tag USB port: plug device in, record ID showing on the tool. Tag all.     Success:     0                                                                                                    |                  |                |                | Port[4]         |                   |               |                |        |          |         |        |
| I.First use, Tag USB port: plug device in, record ID showing on the tool. Tag all.     Success:     0                                                                                                    |                  |                |                | Port[5]         |                   |               |                |        |          |         |        |
| Image: Success:     0                                                                                                    |                  |                | E-NUB RO       | otHub20         |                   |               |                |        |          |         |        |
| I.First use, Tag USB port:plug device in, record ID showing on the tool. Tag all.     Success:     0                                                                                                    |                  |                |                | Port[1]         |                   |               |                |        |          |         |        |
| Image: Tizard:     Image: Tizard:     Image: Tizard:     Image: Tizard:     Image: Tizard:     Image: Tizard:     Image: Tizard:     Image: Tizard:     Image: Tizard:     Image: Tizard: Tizard:     Image: Tizard: Tizard:     Image: Tizard: Tizard: Ti                                                                                                    |                  |                |                | Port[2]         |                   |               |                |        |          |         |        |
| Tizard:                                                                                                    |                  |                | -4             | Port[3]         |                   |               |                |        |          |         |        |
| <pre>V &lt; V V V V V V V V V V V V V V V V V V</pre>                                                                                                    |                  |                |                | Port[4]         | Loader            | 4             |                |        |          |         |        |
| Tizard:                                                                                                    |                  |                |                |                 |                   |               |                | ~      |          |         |        |
| Tizard:<br>1. First use, Tag USB port: plug device in, record ID showing on the tool. Tag all. Success: 0                                                                                                    |                  | ~              | <              |                 |                   |               |                | >      |          |         | $\sim$ |
| Vizard:<br>1. First use, Tag USB port: plug device in, record ID showing on the tool. Tag all. Success: 0                                                                                                    |                  |                |                |                 |                   |               |                |        |          |         |        |
| 1. First use, Tag USB port: plug device in, record ID showing on the tool. Tag all. Success: 0                                                                                                    | izard:           |                |                |                 |                   |               |                |        |          |         |        |
|                                                                                                    | 1.First use,Tag  | g USB port:pl  | lug device in  | n, record ID sl | nowing on the to  | ol.Tag all.   |                |        | Success: | 0       |        |
| 2. After pluging device in, connect another until device is doing upgrade.                                                                                                    | 2. After pluging | device in,     | connect anoth  | her until dev   | ice is doing upg  | rade.         |                |        |          |         |        |
| 3.led is green, plug device in; led is red, do not plug device in or out. Fail: 0                                                                                                    | 3.led is green,  | plug device    | in;led is re   | ed, do not plu: | g device in or o  | ut.           |                |        | Fail:    | 0       |        |
| 4. After finishing upgrade, green to show success, red to show failure.                                                                                                    | 4.After finishi  | ing upgrade, s | green to show  | w success, red  | to show failure   |               |                |        | Total    | 0       |        |
| 5. To show successful device on the right of grid and failed device on the left of grid.                                                                                                    | 5.To show succe  | essful device  | e on the righ  | ht of grid and  | d failed device   | on the left   | of grid.       |        | Incar:   | v       |        |

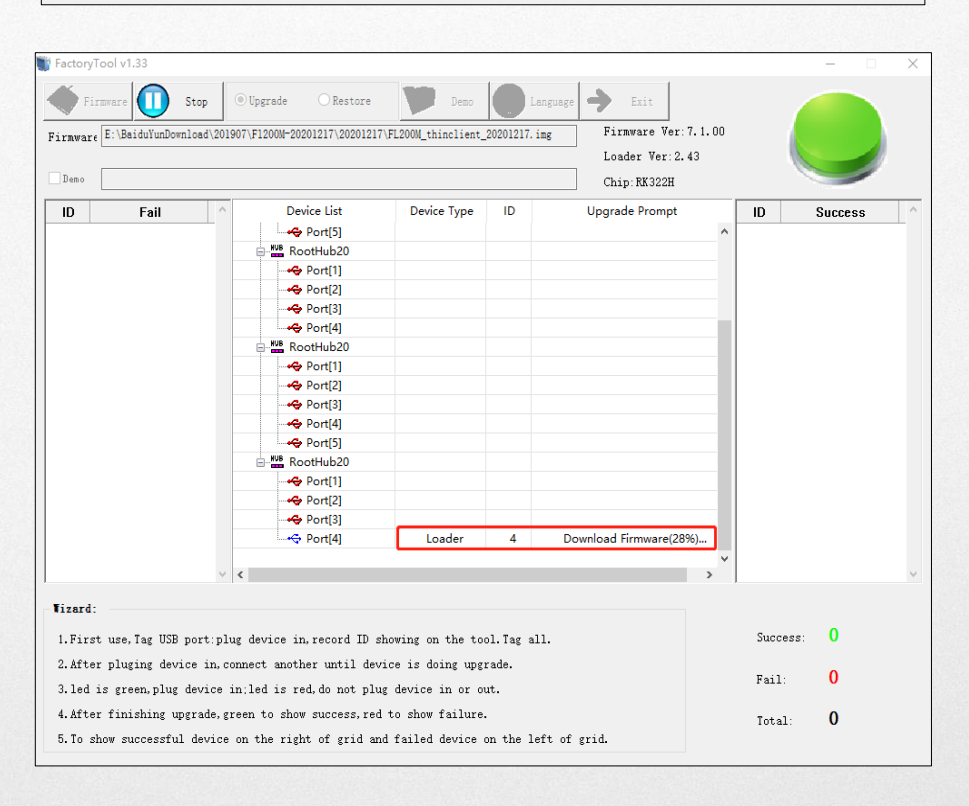

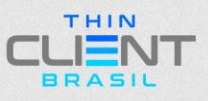

#### TUTORIAL DE FUNCIONALIDADE DO APLICATIVO THIN CLIENT MANAGER

**8º Passo:** A atualização estará finalizada; desconecte o cabo USB e a fonte no THIN CLIENT

| ID Fail                  | ↑ Device List                    | Device Type       | ID          |                |   |         |         |
|--------------------------|----------------------------------|-------------------|-------------|----------------|---|---------|---------|
|                          | Port[5]                          |                   | IU IU       | Upgrade Prompt |   | ID      | Success |
|                          | B NVB RootHub20                  |                   |             |                | ^ | 4       | 1:27    |
|                          |                                  |                   |             |                |   |         |         |
|                          | Port[1]                          |                   |             |                |   |         |         |
|                          |                                  |                   |             |                |   |         |         |
|                          |                                  |                   |             |                |   |         |         |
|                          | Port[4]                          |                   |             |                |   |         |         |
|                          | e ≝ RootHub20                    |                   |             |                |   |         |         |
|                          |                                  |                   |             |                |   |         |         |
|                          |                                  |                   |             |                |   |         |         |
|                          |                                  |                   |             |                |   |         |         |
|                          |                                  |                   |             |                |   |         |         |
|                          |                                  |                   |             |                |   |         |         |
|                          | E BootHub20                      |                   |             |                |   |         |         |
|                          | Port[1]                          |                   |             |                |   |         |         |
|                          | Port[2]                          |                   |             |                |   |         |         |
|                          | Port[3]                          |                   |             |                |   |         |         |
|                          | Port[4]                          |                   |             |                |   |         |         |
|                          |                                  |                   |             |                | ~ |         |         |
|                          | × <                              |                   |             |                | > |         |         |
|                          |                                  |                   |             |                |   |         |         |
| zard:                    |                                  |                   |             |                |   |         |         |
| .First use, Tag USB por  | rt:plug device in, record ID sh  | nowing on the too | ol.Tag all. |                |   | Success | : 1     |
| After pluging device     | in, connect another until dev:   | ice is doing upg  | ade.        |                |   |         |         |
| 1.4 4.5                  |                                  |                   |             |                |   | Fail:   | 0       |
| . 1ea 15 green, plug dev | vice in; led is red, do not plug | g device in or ou | it.         |                |   |         |         |

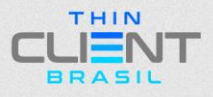

TUTORIAL DE FUNCIONALIDADE DO APLICATIVO THIN CLIENT MANAGER

## THIN CLIENT BRASIL

Demais dúvidas, entre em contato: suporte@thinclientbrasil.com <a>[8] (87) 9 8109-5554</a>

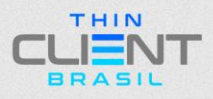